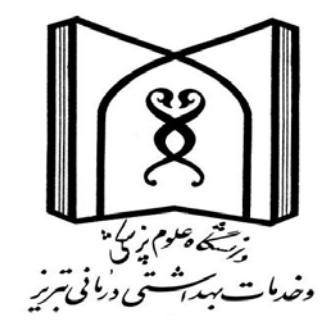

## راهنمای تکمیل پروفایل در سامانه علم سنجی

تهیه و تنظیم: سیما اسماعیل زاد حجبی

دکترای علم اطلاعات و دانش شناسی

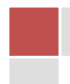

استاد گرامی

با سلام

احتراما، همانگونه که مستحضر می باشید علم سنجی دانش اندازه گیری و تحلیل علم، فناوری و نوآوری می باشد که به سنجش تولیدات علمی پژوهشگران، دانشگاه ها و کشورها در قالب متغیرهای کمی می پردازد. شاخص های علم سنجی شامل شاخص های ارزیابی کمی و کیفی برونداد علمی پژوهشگران است که می تواند مبنای سیاستگذاریهای پژوهشی و ارزشیابی، رتبه بندی و ارتقاء اعضاء هیئت علمی قرار گیرد.

سامانه علم سنجی اعضا هیئت علمی دانشگاه ها، دانشکده ها و موسسات آموزشی – پژوهشی تحت پوشش وزارت بهداشت که باختصار ISID (Iranian scientometrics information database) نامیده می شود. از اواخر سال ۱۳۹۴ با هدف استخراج و نمایش به روز شاخص های علم سنجی اعضاء هیئت علمی دانشگاه ها و دانشکده های علوم پزشکی و موسسات آموزشی– پژوهشی وابسته به وزارت بهداشت، با محوریت مرکز توسعه و همکاهنگی اطلاعات و انتشارات علمی معاونت تحقیقات و فناوری وزارت متبوع و با همکاری معاونت های تحقیقات و فناوری دانشگاه ها و دانشکده های علوم پزشکی طراحی و اجرا شده و در حال تکمیل اطلاعات می باشد.در حال حاضر این سامانه شامل اطلاعات بیش از ۱۷۰۰۰ نفر عضو هیئت علمی از ۶۸ موسسه ،

برخی از کاربردهای اطلاعات این سامانه عبارتند از:

۱ –امکان تهیه گزارش و فهرست افراد بر اساس شاخص های تعداد مقالات، تعداد استنادات ، استناد به ازای هر مقاله و h-index به تفکیک دانشگاه، رشته ، مرتبه علمی و مقطع تحصیلی.
۲ –امکان تهیه فهرست محققان برتر هر دانشگاه، دانشکده، رشته و مقطع تحصیلی و تخصصی.
۳ –امکان تهیه گزارش شاخص های علم سنجی افرد بر اساس سن، گروه سنی و یا حتی جنس.
۴ –امکان تهیه فهرست اعضاء هیئت علمی دچار رکود علمی در هر دانشگاه، افراد فاقد مقاله یا استناد، و یا افرادی که ماه افراد می باشد.

۵ –امکان استفاده از شاخص h- index افراد در سامانه، برای هیئت های ممیزه جهت ارتقاء اعضاء هیئت علمی، ارزیابی هیئت علمی برای جذب دانشجوی دکترای پژوهشی، ارزیابی اعضاء هیئت علمی و گروه های آموزشی در توسعه تحصیلات تکمیلی، دعوت از محققین برتر جهت شرکت در جشنواره تحقیقات رازی و ...

۶ –استفاده از اطلاعات این سامانه در ارزشیابی و رتبه بندی دانشگاه ها و دانشکده های علوم پزشکی .

 ۷ –استفاده از اطلاعات سامانه جهت انتخاب محققین برتر در سطح کشوری و یا اعطای تسهیلات و گرنتهای تحقیقاتی به محققین ممتاز.

آدرس سامانه:

## http://isid.research.ac.ir

سامانه علم سنجى اعضاء هيئت علمي دانشگاه علوم پزشكي تبريز:

## http://isid.research.ac.ir/tbzmed

(این لینک در سایت معاونت تحقیقات و فناوری دانشگاه علوم پزشکی تبریز قرار دارد.

بدلیل عدم بروزرسانی مرورگر internet explorer توسط شرکت Microsoft و منسوخ شدن تدریجی آن ، سامانه علم سنجی اعضاء هیئت علمی با این مرورگر قابل مشاهده و تکمیل نبوده، و ضروری است از مرورگرهایی همانند ,firefox, chrom opera, safari, edge که به صورت خودکار به روز می شوند، استفاده شود.

در حال حاضر ، سامانه علم سنجی تنها شامل اطلاعات اعضاء هیئت علمی دارای رابطه استخدامی با دانشگاه ها و موسسات آموزشی و پژوهشی تحت پوشش وزارت بهداشت، درمان و آموزش پزشکی ( بصورت استخدام رسمی، رسمی – آزمایشی، پیمانی، قراردادی، ضریب k ، و تعهد خدمت) و اعضاء هیئت علمی بازنشسته بوده و شامل اطلاعات پژوهشگران غیر هیئت علمی شاغل در دانشگاه ها و افرادی که به صورت حق التدریس با دانشگاه ها همکاری می کنند ،

نمی باشد. ضمنا، از آنجا که پروفایل افراد بر اساس شماره ملی آنها در این سامانه ایجاد می شود، هر عضو هیئت علمی تنها می تواند در یک دانشگاه دارای پروفایل علم سنجی باشد.

از آنجا که پوشش مجله ای پایگاه علمی scopus گسترده تر از پایگاه های ISI Web of Science و MEDLINE بوده و شاخص های ارائه شده در آن متنوع تر و معتبرتر هستند، این پایگاه بعنوان مرجع استنادات انتخاب شده است. از طرفی بانک اطلاعاتی pubmed ، بانک اطلاعاتی استنادی نبوده و امکان ارائه استنادات و شاخص های دیگر در آن وجود ندارد.

| بانه علم سنجی اعضاک ہ          | ×שاه       | +           |           | _                           | a to an approximation of a first start to and the                                                                                                    |                                  |                                                                                                    |                             |
|--------------------------------|------------|-------------|-----------|-----------------------------|----------------------------------------------------------------------------------------------------|----------------------------------|----------------------------------------------------------------------------------------------------|-----------------------------|
| isid. <b>research.ac.i</b> r   | /tbzmed    | /           |           |                             | C Q Sea                                                                                                    | rch                              | ☆ 自                                                                                                    |                             |
|                                |            |             |           | × × ×<br>× =<br>•<br>•<br>• | دانشگاه:<br>دانشگاه:<br>دانشگده:<br>مرتبه علمی:<br>مرتبه علمی:<br>مقطع تحصیلی انتخاب رتبه علمی<br>منطع تحصیلی انتخاب گردد<br>ابندا مقطع تحصیلی انتخاب گردد<br>ابندا مقطع تحصیلی انتخاب گردد<br>بینام و نام خانوادگی:<br>جستجو بازن | علمی<br>می<br>علمی               | م<br>ملم منجی اعضای هیار<br>ملم منجی اعضای هیار<br>ماون تحقیقات و فاردی<br>ساون تحقیقات و فاردی<br>تحروه علم سنجی و انتشارات | ورود بر<br>سامانه<br>مرکز ق |
| گان کتب                        | خود نویسند | به ارجاعات: | عدم محاسب |                             |                                                                                                    |                                  | تايج: ۱۱۴                                                                                                    | דארור וי 🖨                  |
| ارجاع بازای<br>هر مقاله<br>🖨 🌘 | H-Index    | ارجاعات 🔻   | مقالات ≑  | مرتبہ علمی                  | مقطع /رشته                                                                                                    | دانشگاه علوم<br>پزشکی<br>/سازمان | نام و نام خانوادگی ≑                                                                                                    | رديف                        |
| 14.75                          | 1          | ۸r          | 179       | دانشيار                     | .کترای تخصصی دندانپز شکی / اندودونتیکس                                                                                                    | تبريز د                          | محمد سميعى                                                                                                    | 1                           |
| 1/FA                           |            | 011         | 91        | استاد                       | :کتر ای تخصصی دندانپز شکی / اندودونتیکس                                                                                                    | تبريز د                          | مہر داد لطفی                                                                                                    | ۲                           |
| ///                            | 11**       | ۴۸۰         | ۶۴        | استاد                       | کترای تخصصی دندانپز شکی / اندودونتیکس                                                                                                    | تبريز د                          | سعید رحیمی درہ چی                                                                                                    | ٣                           |
| ۹/۰۸                           | 114        | ۴۶۳         | ۵۱        | استاد                       | .کترای تخصصی دندانپز شکی / اندودونتیکس                                                                                                    | تبريز د                          | شہریار شاھی                                                                                                    | ۴                           |
| ٩/۶۵                           | ٩          | PPP         | ۲۳        | دانشيار                     | کترای تخصصی دندانپز شکی / اندودونتیکس                                                                                                    | تبريز د                          | حميدرضا ياوري                                                                                                    | ۵                           |
| ۵/۸۱                           | v          | 110         | ۳۷        | استاد                       | .کترای تخصصی دندانپز شکی / دندانپز شکی ترمیمی                                                                                                    | تبريز د                          | سودابه کیمیایی                                                                                                    | ۶                           |
| 12/66                          | ٨          | 199         | 15        | استاد                       | :کترای تخصصی دندانپز شکی / آسیب شناسی دهان، فک و صور ت                                                                                                    | تبريز د                          | سپيده وثوق حسينى                                                                                                    | v                           |
| \$/1                           | ٩          | IVV         | ۲۹        | دانشيار                     | :کترای تخصصی دندانپز شکی / اندودونتیکس                                                                                                    | تبريز د                          | وحيدزند                                                                                                    | ^                           |
|                                |            |             |           | 1.415.11                    | کترای تخصص دندانین شک / اندودونتیکس                                                                                                    | تبريز د                          | امین سالم میلانی                                                                                                    | ۹                           |
| 5                              | ٩          | IVIe        |           | استادیار                    | ۰۰۰۰ <u>۵</u>                                                                                                    |                                  |                                                                                                    |                             |

شیوه نمایش و چیدمان افراد در سامانه علم سنجی به صورت پیش فرض بر اساس h-indexایشان در پایگاه اطلاعاتی scopus می باشد. ترتیب مذکور را می توان با کلیک بر روی فلش قرار گرفته در کنار عنوان هر یک از سر ستون های موجود در صفحه اصلی تغییر داد.

شیوه نمایش و چیدمان افراد در سامانه علم سنجی به صورت پیش فرض بر اساس h-indexایشان در پایگاه اطلاعاتی scopus می باشد. ترتیب مذکور را می توان با کلیک بر روی فلش قرار گرفته در کنار عنوان هر یک از سر ستون های موجود در صفحه اصلی تغییر داد.

بعلاوه امکان فیلتر کردن اطلاعات بر اساس نام دانشگاه، رشته، مقطع و جستجوی یک فرد خاص نیز در این سامانه نیز وجود دارد. با کلیک بر روی نام هر فرد در لیست نشان داده شده، پروفایل ایشان که برای عموم نیز قابل مشاهده است، نشان داده خواهد شد. نمونه ای از این پروفایل ها در ذیل نشان داده شده است.

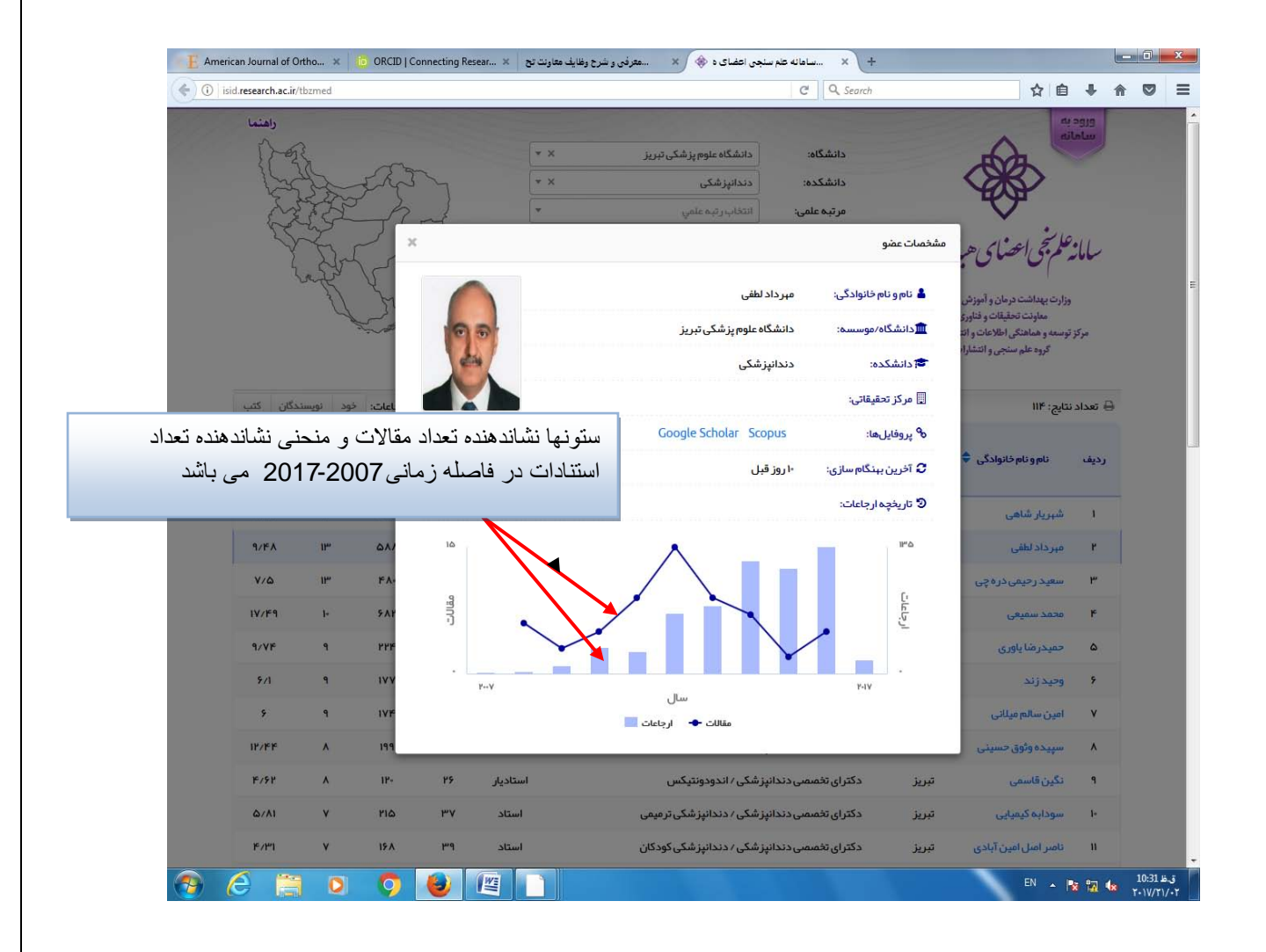

پروفایل علم سنجی کلیه اعضاء هیئت علمی دانشگاه، که در حال حاضر( اسفند ۹۵) ۸۳۰ نفر می باشند در سامانه فوق الذکر ایجاد شده است و اطلاعات اولیه و خصوصا scopus author ID آنها توسط همکاران واحد اطلاع رسانی وارد سامانه شده است ( البته در صورتیکه فرد دارای مقاله نمایه شده در SCOPUS بوده باشد) . جهت تکمیل پروفایل لازم است اعضاء هیئت علمی دانشگاه با ورود به پروفایل خود در این سامانه، نسبت به بازبینی و اصلاح اطلاعات وارد شده و وارد کردن اطلاعات تکمیلی اقدام نمایند. روش ورود به پروفایل و اطلاعاتی که جهت تکمیل پروفایل باید وارد شود در ادامه بیان شده است.

پس از تکمیل پروفایل، سامانه به طور خودکار با پایگاه اطلاعاتی SCOPUS تماس گرفته و سابقه مقالات و استنادات فرد را دریافت کرده و آنها را بصورت شاخص های تعداد مقالات نمایه شده هر عضو هیئت علمی در پایگاه SCOPUS ،تعداد استنادات دریافت شده توسط این مقالات در این پایگاه اطلاعاتی، میانگین استناد به ازای هر مقاله، h-index ، h-index ، دون خود استنادی ، hoindex بدون خود استنادی سایر نویسندگان مقاله و h-index بدون استنادات به مقالات فرد در کتابها، نشان می دهد. با حذف موارد خود استنادی، مقادیر شاخص های علم سنجی بطور منطقی، کمتر و یا مساوی حالت عادی ( در صورت عدم وجود خود استنادی و استناد در کتابها) نشان داده خواهد شد. سامانه هر چند روز یکبار (حداقل هر ۱۴ روز) مجددا به پایگاه اطلاعاتی scopus مراجعه کرده و اطلاعات فرد را بروز می کند..

## " نحوه تكميل پروفايل در سامانه علم سنجى"

جهت ورود به پروفایل خود در سامانه ، لطفا به ترتیب زیر اقدام فرمایید:

| D   Connecting R              | /tbzmed     | ن اطفنای ه 🛞 | ساها ته کلم سنجر | ~~ × (+                 | C Q 5                                                                                                    | arch                             |                                                                                                    | + + (                   |
|-------------------------------|-------------|--------------|------------------|-------------------------|----------------------------------------------------------------------------------------------------|----------------------------------|----------------------------------------------------------------------------------------------------|-------------------------|
| in the second                 |             |              | R                | × +<br>+<br>+<br>+<br>+ | دانشگاه:<br>دانشگاه:<br>ایندا دانشگاه ناموم پزشگی تیریز<br>ایندا دانشگاه توسسه می وطه انتقاب گردد<br>مرتبه علمی<br>منتبع تصمیلی:<br>ایندا منتقاع تحمیلی انتخاب گردد<br>نامو نام خانوادگی:<br>جنجو بایز | یعلی<br>در<br>دست                | م<br>معلم بنی اعضای هیار<br>بران بعدان درمان و امیزش بزش<br>معادن اصلمان و امیزش بزش<br>وسده و ملتمان الامنان استاران | مرتود<br>مرابع<br>مرتود |
| دگان کتب                      | نود نویسته  | ه ارجاعات:   | عدم محاسب        |                         |                                                                                                    |                                  | تايج: ۲۳۰                                                                                                    | 🖨 تعداد ن               |
| ارجاع بازای<br>هر مقاله<br>\$ | H-Index     | ارجاعات 🗢    | مقالات ≑         | مر تبہ علمی             | مقطع برشته                                                                                                    | دانشگاه علوم<br>پزشکی<br>/سازمان | نام و نام خانوادگی ≑                                                                                                  | رديف                    |
| P+/10                         | ۳۵          | 1799-        | 19.6             | استاد                   | ترای تخصصی (PhD) داروسازی / فارماسیوتیکس                                                                                                    | تېرىز دۇ                         | على نەۋدچى                                                                                                    | 1                       |
| 1-/6#                         | ۳-          | r-0v         | -                | استاد                   | تراي تخصصي (PhD) داروسازي / شيعي دارويي                                                                                                    | تېرىز دك                         | ابوالقاسم جويبان                                                                                                    | r                       |
| 15/47                         | rv          | FIGY         | 1179             | استاد ممتاز             | ترای تخصمی (PhD) داروسازی / فارماسیوتیکس                                                                                                    | تېريز دک                         | محمد برزگرجلالی                                                                                                    | ۳                       |
| 15/64                         | ۲۵          | PPPV         | ۵۳               | استاد                   | ترای تخصمی (PhD) داروسازی / فارماسیوتیکس                                                                                                    | تېريز دک                         | یدالہ امیدی                                                                                                    | ۴                       |
| H/PV                          | PP          | 1.4-1**      | 19-              | استاد                   | ترای تخصصی (PhD) داروسازی ∕ فارماسیوتیکس                                                                                                    | تېريز دک                         | هادى وليزاده ايلخچى                                                                                                   | ۵                       |
| 16184                         | rr          | IGTY         | 1-12             | استاد                   | ترای تخصمنی (PhD) / شیمی                                                                                                    | تېرىز دك                         | سودايه داوران                                                                                                    | *                       |
| 11/11                         | PP          | 1F9V         | 11··· 1·         | استاد                   | ترای تخصمنی (PhD) / بیوشیمی بالینی                                                                                                    | تېرىز دك                         | تصرت اله شرغامي                                                                                                    | ×                       |
| 11/0                          | *1          | 11-1-2       | nv               | دانشیار                 | ترای تخصمنی (PhD) داروسازی / شیمی دارویی                                                                                                    | تېرىز دك                         | ايوالفضل اكبرزاده                                                                                                    | *                       |
| 11-10                         | 17          | 1858         | 75               | استاد                   | ترای تخصمنی (PhD) داروسازی / فارماسپوتیکس                                                                                                    | تېرىز دۇ                         | ژاله برار                                                                                                    | ٦                       |
| 1-788                         | 19          | 1175         | 105              | استاد                   | ترای تخصصی (PhD) داروسازی / فارماکوگنوزی                                                                                                    | تېريز دک                         | عیاس دل آذر                                                                                                    | 14                      |
| 11/01"                        | 19          | 1-1-19       | 91               | استاد                   | ترای تخصصی (PhD) داروسازی / فارماکوگنوزی                                                                                                    | تېرىز دك                         | حسين ناظميه                                                                                                    | n                       |
| 0                             | 0           | 9            |                  |                         |                                                                                                    |                                  | EN • 1                                                                                                    | 📽 🕅 🍓 🕺 👘               |
|                               |             |              |                  |                         |                                                                                                    |                                  |                                                                                                    |                         |
| nnecting Resear               |             | شجی اعضاک ہ  | ساماله علم س     | × +                     |                                                                                                    |                                  |                                                                                                    | le le                   |
| research.ac.ir/B              | lackend.php |              |                  |                         | C Q                                                                                                    | Search                           | 合                                                                                                    | 白 + 1                   |
|                               |             |              |                  |                         |                                                                                                    |                                  |                                                                                                    |                         |
|                               |             |              |                  |                         | (U)                                                                                                    |                                  |                                                                                                    |                         |

4

| رمز عبور در اختیار ندارید، لطفا بر روی گزینه "دریافت/ فراموشی                                                                                                    | به پروفایل خود برای نخستین بار،    | از آنجا که جهت وارد شدن ا<br>کلمه عبور "کلیک کنید      |
|----------------------------------------------------------------------------------------------------|------------------------------------|--------------------------------------------------------|
| ان ORCID   Connecting Resear × العفاى د بالعفاى د بالعفاى د بالعفاى العفاى العالي العام العالي العام العام العالي العام العام الع<br>ماليا ما ما ما ما ما ما ما ما ما ما ما ما ما | C Q Search                         | ×<br>☆ 自 ↓ ♠ ♥ Ξ                                       |
| لیک<br>یک این<br>تندر دان آمدیزی<br>تیتات وفاوری                                                                                                    | م مردة<br>درارت بدارت<br>معادنت شخ |                                                        |
| ورود اعضای همیت علم<br>Password:                                                                                                    | کې د يافت/فراموشي کلمه عبور؟       |                                                        |
|                                                                                                    |                                    |                                                        |
|                                                                                                    | ی هیأت علمی پشتیبانی درباره ما     | صفحه اصلی ورود کارشناسان ورود اعضای<br>ق.ق 11:07 عا EN |

با وارد کردن کد ملی و کد بصری نشان داده شده در صفحه بعدی، رمز موقت از طریق پیامک خدمت شما ارسال می گردد. سپس می توانید با استفاده از کد ملی و رمز موقت وارد پروفایل خود شده و نسبت به تعریف رمز دائم اقدام فرمایید. علاوه بر ارسال رمز موقت از طریق پیامک، لینک تعریف رمز دائم، از طریق ایمیل نیز ارسال می شود. و بدین ترتیب در دفعات بعد جهت ورود به پروفایل خود، می توانید با کد ملی و کلمه عبوری که تعریف کرده اید، وارد شوید.

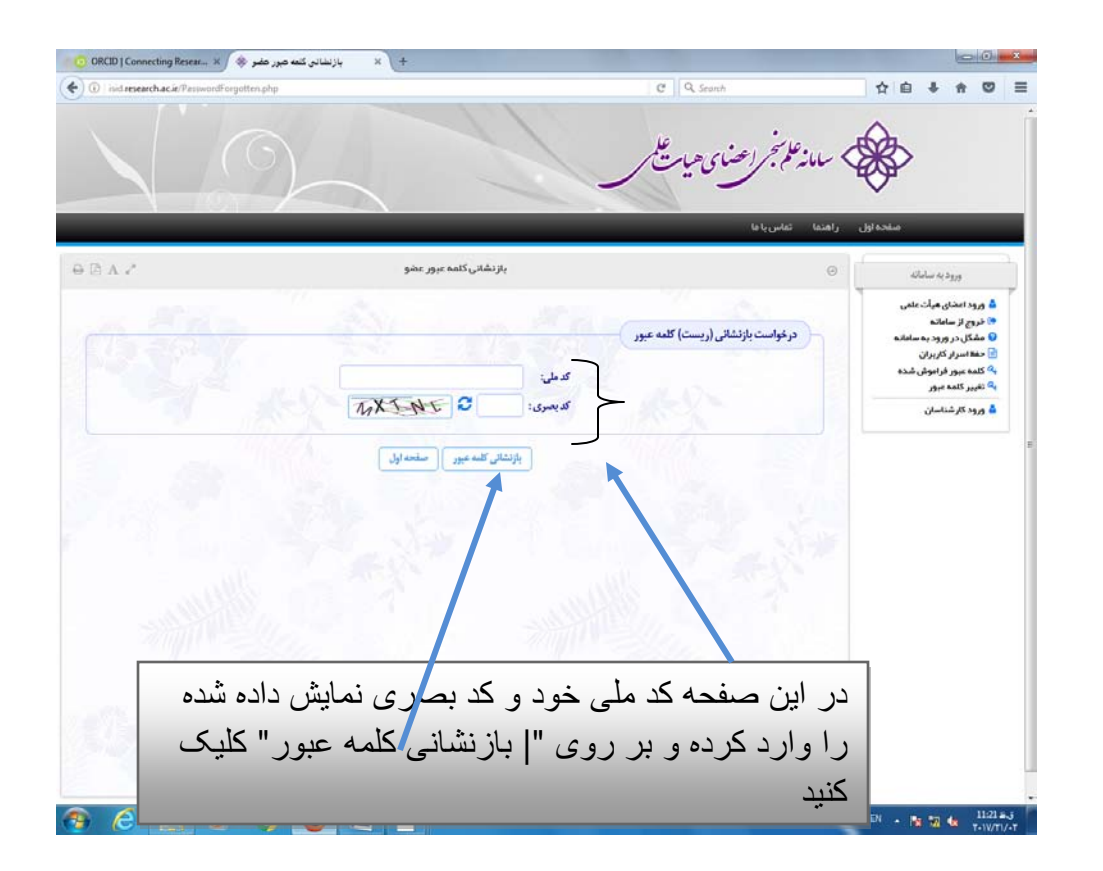

| A. 2.   | بالإنشائي كلمه عبور عضو هيات علمي                                                                         |                                   | adulta og og og a                                                                                                    |
|---------|----------------------------------------------------------------------------------------------------|-----------------------------------|----------------------------------------------------------------------------------------------------|
|         | میں<br>اسمی ا                                                                                             | درعوامت بازنشانی (ریست) کلمه عبور | ه موه منظر میکان داشت<br>۱۰ مروز که منطقه<br>۱۰ مروز که منطقه از مروز که منطقه<br>۱۰ میکان مروز که منطقه<br>۱۰ میکان میکان میکان<br>۱۰ میرو اکر افغانسی<br>۱۰ میرو اکر افغانسی |
|         | بېزىكى كى مەسىرى - مەسەلىل<br>ئىتىك بورە براى شەارسان شد ئىلا ئايلى تىل فرىلىد.                           |                                   |                                                                                                    |
| <b></b> | ی سابله علی ساین اینان میاد علی سایر ا است از سایت پل این سامه<br>ای سابله علی ساین اینان میاد علی سایر ا | 6,34,412 (                        | n == 15 123 nr el 10-40 au<br>Transform                                                                                                    |
|         |                                                                                                    | رای شما<br>د                      | یام ارسال مشخصات ورود ب<br>ر صفحه بعد ظاهر خواهد ش                                                                                                    |

پس از کلیک بر روی باز نشانی کلمه عبور، علاوه بر دریافت رمز عبور موقت از طریق پیامک، بلافاصله از سامانه مرکزی و از ایمیل شما isid@research.ac.ir به ایمیل شما isid@research.ac.ir به ایمیل شما ارسال می گردد که با کلیک بر روی لینک موجود در متن آن، نیز صفحه تعریف رمز عبور دائم باز خواهد شد. ( **Laber Spam** ور سافا می گردد که با کلیک بر روی لینک موجود در متن آن، نیز صفحه تعریف رمز عبور دائم باز خواهد شد. ( **Laber Spam** ور سافا می گردد که با کلیک بر روی لینک موجود در متن آن، نیز صفحه تعریف رمز عبور دائم باز خواهد شد. ( **Laber Spam** ور سافا می گردد که با کلیک بر روی لینک موجود در متن آن، نیز صفحه تعریف رمز عبور دائم باز خواهد شد. ( **Laber Spam** ور سافا می گردد که با کلیک بر روی لینک موجود در متن آن، نیز صفحه تعریف رمز عبور دائم باز خواهد شد. ( **Laber Spam** و مانا می گردد که با کلیک بر روی لینک موجود در متن آن، نیز صفحه تعریف رمز عبور دائم باز خواهد شد. ( **Laber Spam** و مانا می گردد که با کلیک بر روی لینک موجود در متن آن، نیز صفحه تعریف رمز عبور دائم باز خواهد شد. ( **Laber Spam** و مانا و مانا و

|                          | Maillow (Internet ) ISID: Password Re (2)                                                                                                    |
|--------------------------|----------------------------------------------------------------------------------------------------|
| 0                        | Repty Forward Detets More Actions. T Move Label.                                                                                                    |
|                          | From: isid@research.ac.ir<br>Subject: ISID: Password Reset<br>To: abelroozy@zums.ac.ir<br>Date: Wedrasday, 13/04/2016 5:02 AM                                                                                                    |
| searc e<br>smat<br>sa Ke | Dear Faculty Member,<br>You requested to reset the password of your account at ISID's Website. To do so please click on the following link and follow the instructions:<br>http://isid-research.ac.ir/Go.php?rand=o5ifgg9ofe<br>Kind regards,<br>Iranian Scientometric Information Database (ISID)<br>Scientific Publications and Information Development Center,<br>Vice Chancellery for Research of Ministry of Health (MoH) & Medical Education,<br>Tehran, Iran.<br>Isid.research.ac.ir<br>=~= Sent by Kuiper at 2018-04-12, 17:36 =~= |
| iption                   |                                                                                                    |
| salth                    |                                                                                                    |
| bic                      |                                                                                                    |
| 78                       |                                                                                                    |
| alth<br>ealth            |                                                                                                    |
|                          | پس از مشاهده پیام ارسال مشخصات، می توانید ایمیل خود را چک کرده و بر رروی لینک موجود در                                                                                                    |
|                          | متن ایمیل، که نمونه آن در ذیل نشان داده شده ، کلیک کنید تا لینک تعریف رمز دائم باز شود.                                                                                                    |

| میرمند بالا سی است<br>براین سید بین الله تعویر جدید<br>است الله تعویر جدید (شریعیا<br>است الله تعویر جدید (شریعیا<br>است الله تعویر جدید (شریعیا<br>است الله تعویر جدید (شریعیا<br>است الله تعویر جدید (شریعیا<br>است الله تعویر جدید (شریعیا<br>است الله تعویر جدید (شریعیا<br>الله تعویر جدید (شریعیا)<br>الله تعویر مورد نظر را وارد نمایید. با کلیک بر روی<br>الز صفحه جدیدی که باز می شود، کلمه عبور مورد نظر را وارد نمایید. با کلیک بر روی                                                                                                    | باز نشانی کلمه میور                                                                                                    | Θ             | Facilities/collicat                                              |
|----------------------------------------------------------------------------------------------------|----------------------------------------------------------------------------------------------------|---------------|------------------------------------------------------------------|
| میں بادہ تعییر دادہ شد میں اور نام ہوتا ہے تھیں دادہ شد میں اور نام ہوتا ہے تھیں دادہ شد میں اور نام ہوتا ہے تھیں دادہ شد میں مرد بادہ میں اور نام ہوتا ہے ہوتا ہے ہوتا<br>ہوتا ہوتا ہوتا ہے ہوتا ہے ہوتا ہے ہوتا ہے ہوتا ہوتا ہے ہوتا ہوتا ہے ہوتا ہے ہوتا ہے ہوتا ہے ہوتا ہے ہوتا ہے ہوت | ئیت کلمه عبور جدید<br>، و نام ماتوادگی: علی بهروزی<br>، کاربری:<br>به عبور جدید: (مرایط):<br>رار کلمه عبور جدید:                          | u<br>U<br>S   | دریام مع<br>FAQ بورانک سنده اول<br>Print this Page جام باین صفحه |
| مینینیم اس می که که که که که که که که که که که کور میرد نظر را وارد نمایید. با کلیک بر روی<br>در صفحه جدیدی که باز می شود، کلمه عبور مورد نظر را وارد نمایید. با کلیک بر روی<br>گزینه " تغییر کلمه عبور " پیام تغییر آن ظاهر خواهد شد                                                                                                    | تېر کلنه غېزې ورو<br>کلمه عبور با موفقيت تغيير داده شد<br>۲ مام حلوق براى سامانه علم سنجى اجناى ميات على سعلوق است   سامته اول   چاپ مفحه |               |                                                                  |
|                                                                                                    | ۹ ۵ ۹ ۹ ۹ ۹ ۹ ۹ ۹ ۹ ۹ ۹ ۹ ۹ ۹ ۹ ۹ ۹ ۹ ۹                                                                                                   | ح م م<br>صفحه | <u>بوند برای اور اور اور اور اور اور اور اور اور اور</u>         |

برای اساتیدی که قبلا ایمیل دانشگاهی خود را به واحد اطلاع رسانی اعلام کرده اند، ایمیل فوق الذکر به ایمیل دانشگاهی آنان ارسال خواهد شد و برای کسانی که ایمیل دانشگاهی اعلام نکرده اند، به ایمیل متفرقه ای که واحد اطلاع رسانی از آنان در اختیار داشته و در تعریف اولیه پروفایل ، آن ایمیل را در سامانه وارد کرده، ارسال خواهد شد. از آنجا که ممکن است در دریافت ایمیل فوق الذکر در ایمیل های متفرقه همانند yahoo و gmail با مشکل مواجه شده و قادر به ورود به پروفایل خود نباشید، خواهشمند است از ایمیل دانشگاهی خود با مس تماس حاصل فرمایید تا ایمیل دانشگاهی شما در سامانه وارد شده و لینک تعریف کلمه عبور به ایمیل دانشگاهی شما ارسال شود. در صورتی که هنوز فاقد ایمیل دانشگاهی بوده و یا نام کاربری و پسورد آنرا فراموش کرده اید، لطفا با خانم قوچانی، با شماره تماس ۳۳۳۵۵۹۲۸ تماس حاصل فرمایید صفحه اصلی پروفایل هر یک از اعضای هیئت علمی در سامانه علم سنجی 811 خروج سوالات متحاول دريارهما صفحہ اول  $\Theta$ امكانات 🖌 خانه 🖹 مشاهده پروفایل مديريت يروفايل 🗹 ویرایش پروفایل 🕰 تغيير كلمه عبور 🔄 خروج تغسر كلمه عبور ويرايش يروفايل مشاهده يروفايل فروج زمستان 1395 | واحد علم سنجى دانشكده دندانيز شكى تبريز

پس از ورود به پروفایل خود ، در بخش ویرایش پروفایل، ۳ برگه برای " اطلاعات عمومی" ، " اطلاعات تخصصی" ، "شناسه ها و آدرس ها " مشاهده خواهید کرد که لازم است اطلاعات این ۳ برگه بازبینی ، اصلاح و تکمیل گردد.

| •>>>  | j              | $\bigcirc$    |         |              |    |         |                 |                  | علم      | علم تجراعضاي هما.    | > سامان      | ×         | 5    |                                               |
|-------|----------------|---------------|---------|--------------|----|---------|-----------------|------------------|----------|----------------------|--------------|-----------|------|-----------------------------------------------|
| زشکی  | دانشگاه علوم پ |               |         | ×            |    |         |                 |                  |          | مشخصات عضو ميات علمى |              | 5         | K.   |                                               |
|       |                |               |         |              |    |         |                 | شناسهها و آدرسها | ات تخصصی | اطلاعات عمومي اطلاع  |              | منفحة اول |      |                                               |
| Ľ     |                |               |         |              | -  |         |                 |                  |          | <mark>گ</mark> ئام:  |              |           |      | امکانات                                       |
| 1-    | نحه: ۵         | تعداد در می   |         |              |    |         |                 |                  |          | 占 نام خانوادگی:      | ام خانوادگ   | մելոն     |      | الله ليست اعضاء<br>الله تعريف عضو جديد        |
|       |                | ارجاع بازای   |         | 1            |    |         |                 |                  |          | 占 ئام انگلیسی:       |              |           |      | 📿 جستجو و اضافه<br>😰 آپلود اعضا با فایل اکسل  |
| ويراي | آخرین خزش<br>🖨 | ھر مقالہ<br>¢ | H-Index |              |    |         |                 |                  | سى:      | 占 نام خانوادگی انگلی | شناسه        | رديف      |      |                                               |
|       | ا هفته قبل     | ٨/٠٩          | 19      |              |    |         |                 |                  |          | 🚍 کد ملی:            | ·F96V9       | i         |      | پروفایل شما                                   |
| 3     | ا هفته قبل     | 19/99         | ۱۵      |              |    |         |                 |                  |          | 🖂 ایمیل آکادمیک:     | 1⊷i∧i"       | ¥         |      | م <sup>ی</sup> تغییر کلمہ عبور                |
| 2     | ا هفته قبل     | ¥\$/¥\$       | ü       |              |    |         |                 |                  |          | 🖂 ايميل شخمىي:       | Ilmhulm le d | m         |      |                                               |
| 8     | ا هفته قبل     | V/1           | Ň       |              |    |         |                 |                  |          | 🔽 شماره همراه:       | Hahila Ak    | ۴         |      | راهتمای کارشناسان                             |
| 8     | ۴ روز قیل      | 116/149       | 9       |              |    | YY      | /MM/DD          |                  |          | 🛗 تاريخ تولد:        | 1=-19>       | ۵         |      | 🛃 ویرایش، اضافہ و حذف عضو<br>ہیات علمی        |
| 8     | ا هفته قبل     | 45            | 9       |              |    |         |                 |                  | +        | <sup>1</sup> 0 جنسیت | 97117        | \$        |      | 📔 وارد تمودن گروهی اعضاء از<br>طریق فایل اکسل |
| 8     | ا هفته قبل     | አ/۴۴          | 9       | ذخيره        |    |         |                 |                  |          |                      | א ליייייו    | Y         |      |                                               |
| 3     | ۲ هفته قبل     | ۳۸/۴۵         | Ă       | K.H.M.       | 11 | دانشيار | ېز شکی / روانپز | دكتراى تخصصى ب   | زنجان    | سيدابوالفضل قريشى    | ]++]++       | Â         |      |                                               |
| 8     | ۲ روز قبل      | 97QV          | ×       | 9 <b>6</b> 6 | ٣٧ | دانشيار | PhD)/۱/         | دکترای تخصصی (   | زنجان    | سعيده مظلوم زاده     | 1111         | 9         |      |                                               |
|       | 0              |               | 1 6     |              |    |         |                 |                  |          |                      | en 🌀 🚺       | •         | 12 6 | 05:28 🕮 05:28 🕮                               |

توجه: در برگه اطلاعات عمومی، ضمن چک کردن اطلاعات وارد شده، ضروری است نام و نام خانوادگی تان را به انگلیسی و به صورتی که در مقالات ذکر می کنید همراه با ایمیل دانشگاهی و ایمیل شخصی وارد نمایید. بهتر است شماره همراه خود را نیز وارد کنید . این شماره تنها توسط کارشناسان علم سنجی قابل مشاهده می باشد. اسامی بدون القاب ( آقا، خانم، دکتر، استاد و .....) وارد شده و ضروری است که این رویه حفظ شود. در برگ اطلاعات عمومی، با کلیک بر روی کادر مخصوص عکس، عکس خود را نیز بارگذاری نمایید. در برگه اطلاعات تخصصی، ضمن کنترل و در صورت لزوم اصلاح اطلاعات وارد شده، چنانچه با مرکز تحقیقاتی خاصی در دانشگاه همکاری می کنید، نام آن مرکز را نیز قید نموده و تغییرات را ذخیره نمایید.

تکمیل اطلاعات برگه شناسه ها و آدرس ها که مهمترین بخش پروفایل می باشد، نیازمند همکاری موثر اساتید گرامی در وارد کردن اطلاعات خواسته شده و پیش نیازهای موارد خواسته شده می باشد.

در این برگه ضروری است Scopus author ID فرد ، شناسه عددی ORCID شناسه WOS فرد ، شاسه عددی Research ID وارد Research ID لینک پروفیل فرد در GOOGLE SCHOLAR و لینک CV فرد در وبسایت دانشگاه وارد شود.

پس از وارد کردن اطلاعات فوق، تغییرات را ذخیره نمایید.

|                                          |                                  | ىلمى                                     | صات عضو هيات :                   |
|------------------------------------------|----------------------------------|------------------------------------------|----------------------------------|
|                                          | شناسمها و آدرسها                 | اطلاعات تخصصى                            | اطلاعات عمومي                    |
| Scopus Author ID:                        |                                  |                                          |                                  |
| Sorcid:                                  |                                  |                                          |                                  |
| % WoS ResearcherID:                      |                                  |                                          |                                  |
| & PubMed Author ID:                      |                                  |                                          | - Û                              |
| Soogle Scholar Link:                     |                                  |                                          |                                  |
| % Online CV Link:                        |                                  |                                          |                                  |
| آن عدد صفر وار د نمایید تا تمام شاخص های | Scopus Author II است لطفا برای ا | و هیات علمی فاقد D<br>له صفر منظور گردد. | 🛿 نکتہ: اگر عض<br>علم سنجی مربوط |
|                                          |                                  | بدليا أن كه س                            |                                  |
| ۲<br>P در حال حاضر غیر                   | ویس ubMed Author ID              |                                          |                                  |

تکمیل اطلاعات برگه شناسه ها و آدرس ها که مهمترین بخش پروفایل می باشد، نیازمند همکاری موثر اساتید گرامی در وارد کردن اطلاعات خواسته شده و پیش نیازهای موارد خواسته شده می باشد.

در این برگه ضروری است scopus author ID فرد ، شناسه عددی ORCID شناسه WOS Research ID لینک پروفیل فرد در GOOGLE SCHOLAR و لینک CV فرد در وبسایت دانشگاه وارد شود.

پس از وارد کردن اطلاعات فوق، تغییرات را ذخیره نمایید.